附件 2:

# 2022 版内蒙古社会科学基金项目 申报评审系统操作手册(项目申报)

一、用户注册

新用户请先注册账号,据实填写个人信息,注册后等待 本单位管理员审核,审核通过后即可使用**注册邮箱**登录系 统。老用户可使用原有账号登录系统,因系统用户中存在弱 密码(例:123456),无法通过信息安全等级保护测评,所 以将系统用户密码统一重置为 sk12022@,用户可登录系统后 自行修改,密码要求字母、数字、特殊符号组合。

注意: 1. 注册后可主动联系单位管理员以便尽早审核通 过; 2. 一个手机只能注册一个账号; 3. 只能以该账号的注册 姓名为申报人申请项目。

登录地址: <u>http://111.56.142.7/bt\_admin.php/index</u>/<u>login</u>,或通过内蒙古社会科学网主页"项目申报评审系统" 进入。

| 用户登录      |  |
|-----------|--|
| 只 请输入用户邮箱 |  |
| ③ 请输入密码   |  |

## 二、申请项目

用户登录系统后,在左侧导航栏中选择**项目申报**,再点 选**申报**按钮,即可填写申报书。项目申请书上报后,须本单 位管理员对申报书初审后,方可提交至本系统平台管理员审 核,未能通过单位管理员初审的退回修改后再提交。单位管 理员审核通过后,平台管理员不再退回。

注意: 1. 必须上传论证活页 PDF 后才能成功上报项目申 请书; 2. 论证活页不能透露申报者身份和申报单位的有关情 况; 3. 申报单位和工作单位可以不一致; 4. 生成申报书后可 以重复修改, 但提交后不能再修改。

| 社科联    | ■ O 项目申报 O 评审打                           | 9 🗰 🕲 🗙 🕘 Midlet 🕫                                              |
|--------|------------------------------------------|-----------------------------------------------------------------|
| ● 在线   | □ □ 内蒙古社会科学基金項 ■ □ □ 普及类项目               | □ 論母 ※目古你 講過評当你状态 ● 講過評美型 ● 使来 数据94                             |
| 授索菜单 Q | ■ ■研究类项目                                 | © ### Z+                                                        |
| O 评审打分 |                                          | □ ld 1,1=二级分类 项目三级分类 编码 项目名称 当前状态 类型 申报人 申报单位 所属分组 项目总分 添加时间 操作 |
| O 项目申报 |                                          | 没有找到匹配的记录                                                       |
| ○ 法想起集 |                                          |                                                                 |
| 社科联    | O 项目申报 O 评审打分                            | * a 10 X 💽 Batter 🗘                                             |
| ● 在线   | ■ 🔤 内蒙古社会科学基金项目                          | 编号 第日合称 描述写曲的状态 · 描述 数据导出                                       |
| 提索菜单 Q | <ul> <li>普及美项目</li> <li>研究美项目</li> </ul> | C 1012                                                          |
| O 评审打分 |                                          | □ ld 项目二级分类 项目三级分类 编码 项目名称 当前状态 类型 申报人 申报单位 所属分组 项目总分 添加时间 操作   |
| O 项目申报 |                                          | □ 57 研究送版目 1822                                                 |
| O 选篮征集 |                                          | 四方律 1 到練 1 斜记录,总共 1 多记录                                         |
|        |                                          |                                                                 |
|        |                                          |                                                                 |
|        |                                          |                                                                 |
|        |                                          |                                                                 |
|        |                                          |                                                                 |
|        |                                          |                                                                 |
|        |                                          |                                                                 |

## 三、账号维护

本系统支持注册账号的个人维护,如果遇到自己无法处理的问题,请与内蒙古社科联研究部工作人员联系。

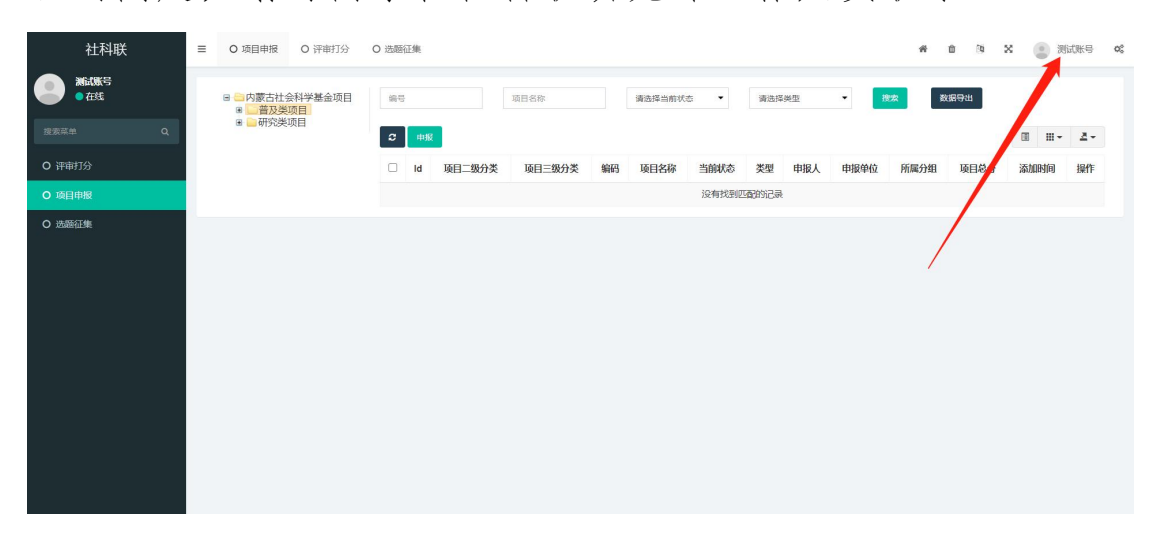

# 2022 版内蒙古社会科学基金项目 申报评审系统操作手册(单位管理员)

#### 一、登录系统和账号维护

单位管理员使用单位管理员账号登录本系统。单位管理员如果在账号登录和维护账号方面遇到问题,可与内蒙古社科联研究部联系。

登录地址: <u>http://111.56.142.7/bt\_admin.php/index</u>/<u>login</u>,或通过内蒙古社会科学网主页"项目申报评审系统" 进入。

|                                                                                                    | 带十计人对学甘今人历日由把 | 亚中至体 |
|----------------------------------------------------------------------------------------------------|---------------|------|
| in and a second second s | 家口社会科子基金会坝日中报 | 于申杀筑 |
|                                                                                                    | 用户登录          |      |
|                                                                                                    | 久 请输入用户邮箱     |      |
|                                                                                                    | 金 请输入密码       |      |
|                                                                                                    | 登录            |      |
|                                                                                                    | 注册            |      |
|                                                                                                    |               |      |
|                                                                                                    |               |      |

## 二、本单位用户审核

本单位新注册用户需要单位管理员审核,主要考察用户 的个人信息是否真实。注册用户通过单位管理员审核后,才 能在开始申报项目。

| 社科联    | ☰ 0 人员智 | 理 0 项目申报 | ł   |      |         |          |      | # 0 %               | ×                                                                                                    |
|--------|---------|----------|-----|------|---------|----------|------|---------------------|----------------------------------------------------------------------------------------------------|
| - Lane | 用户名     |          | 手机号 |      | 请选择用户类型 | · 请选择状态: | ▼ 複索 |                     |                                                                                                    |
|        | 0       |          |     |      |         |          |      |                     | II II+ 2+                                                                                                    |
|        | ID      |          | 状态  | 类型   | 简介      | 所属单位     |      | 添加时间                | ⇒ 操作                                                                                                    |
| O 项目申报 | 2764    |          | ●通过 | 普通用户 | -       | 系统测试单位   |      | 2022-01-19 16:01:03 | 2 🖬                                                                                                    |
|        | 2763    |          | ●通过 | 普通用户 |         | 系统测试单位   |      | 2022-01-17 15:20:26 |                                                                                                    |
|        | 2759    |          | ●通过 | 普通用户 | -       | 系统测试单位   |      | 2021-04-14 16:21:3  |                                                                                                    |
|        | 2758    |          | ●通过 | 普通用户 | -       | 系统测试单位   |      | 2021-04-14 0.19:50  | 2                                                                                                    |
|        | 2757    |          | ●通过 | 普通用户 | 270     | 系统测试单位   |      | 2021 04-14 16:16:55 | 2                                                                                                    |
|        | 2708    |          | ●通过 | 普通用户 | 讲师      | 系统测试单位   |      | 2021-03-23 15:28:19 | 2                                                                                                    |
|        | 2591    |          | ●通过 | 普通用户 |         | 系统测试单位   |      | 2021-03-05 22:02:35 | 2                                                                                                    |
|        | 2590    |          | ●通过 | 普通用户 |         | 系统测试单位   | -    | 2021-03-05 22:01:55 | 2                                                                                                    |
|        | 2589    |          | ●通过 | 普通用户 |         | 系统测试单位   |      | 2021-03-05 22:01:14 | 2                                                                                                    |
|        | 2588    |          | ●通过 | 普通用户 |         | 系统测试单位   |      | 2021-03-05 21:59:12 | 2                                                                                                    |
|        | 2587    |          | ●通过 | 普通用户 | -       | 系统测试单位   |      | 2021-03-05 21:58:25 | <b>Z</b>                                                                                                    |
|        | 2586    |          | ●通过 | 普通用户 |         | 系统测试单位   |      | 2021-03-05 19:51:20 | 2                                                                                                    |
|        | 2585    |          | ●通过 | 普通用户 |         | 系统测试单位   | -    | 2021-03-05 19:09:09 | Image: A state of the state of the state |

## 三、项目申报初审

点选页面左侧导航栏项目申报,本单位用户提交的申报 书,会呈现在右侧列表中。单位管理员可点选右侧项目详情 查询项目申报书,于弹出页面底端查看论证活页。符合申报 要求的点选通过按钮提交至平台管理员审核(通过后项目不 再退回,请注意审核),不符合申报要求的点选退回按钮退 回申报人,并给予退回理由,便于申报者修改后再提交。

| 社科联         | ■ O 人员管理 O 项目申报                                                          |     |      |           |        |    |      |          |     |      |            |    | *  | 0 3                     | ×         |             | 老师          | 0° |
|-------------|--------------------------------------------------------------------------|-----|------|-----------|--------|----|------|----------|-----|------|------------|----|----|-------------------------|-----------|-------------|-------------|----|
| 王老師<br>● 在线 | <ul> <li>■ 一内蒙古社会科学基金项目</li> <li>■ ● 普及类项目</li> <li>■ ● 普及类项目</li> </ul> | 病号  |      |           | 项目名称   |    |      | も择当前状态 🔹 | 100 | 选择类型 | •          | 腔索 | RS | 9 <b>H</b>              |           |             |             |    |
| O 人员管理      |                                                                          | •   | Id   | 项目二级分类    | 项目三级分类 | 编码 | 项目名称 | 当前状态     | -   | -    | 申报单位       | -  | -  | 添加时间                    |           | Ⅲ ~<br>操作   | 2-          |    |
| O 项目申报      |                                                                          |     | 57   | 研究类项目     |        | 81 |      | 特提交      | -   |      | 系统测试<br>单位 |    |    | 2022-01-20<br>09:45:27  | 0         | 項目详         |             |    |
|             |                                                                          |     | 54   | 研究类项目     | 10     |    | -    | 药剂位物理药物酶 | -   | -    | 系统测试<br>单位 |    |    | 2022-01-17<br>14:56:59  |           | 项目详<br>通过 🧧 | 95<br>R.(0) |    |
|             |                                                                          | 0   | 55   | 研究类项目     | 100    |    | 1    | 有關交      |     |      | 系统测试<br>单位 |    |    | 2022-05<br>157 03       |           | 项目详         | <b>A</b>    |    |
|             |                                                                          | D   | 53   | 研究类项目     |        |    | ė    | 特平台管理员审核 |     |      | 系统测试<br>单位 | 8  | 1  | 10:22-01-17<br>10:22:54 | 7 项目3 项目3 |             | 详情<br>日志    |    |
|             |                                                                          |     | 52   | 研究类项目     |        |    | -    | 平台管理组通过  | -   | 100  | 系统测试<br>单位 | -  | 1  | 2022-01-17<br>09:05:16  | 7         | 项目详         | 55          |    |
|             |                                                                          | 显示第 | 1 到海 | \$5条记录,总统 | 共5条记录  |    |      |          |     |      |            | /  |    |                         |           |             |             |    |
|             |                                                                          |     |      |           |        |    |      |          |     |      |            |    |    |                         |           |             |             |    |
|             |                                                                          |     |      |           |        |    |      |          |     |      |            |    |    |                         |           |             |             |    |
|             |                                                                          |     |      |           |        |    |      |          |     |      |            |    |    |                         |           |             |             |    |

| 社科联    | = | 0 人员管理                             | O 项目申报 |                 |                     |                   |            |                 |         |          |            |   | # ¢           | 1 36 X                 | : 🛞 3      | 老师 📽   |
|--------|---|------------------------------------|--------|-----------------|---------------------|-------------------|------------|-----------------|---------|----------|------------|---|---------------|------------------------|------------|--------|
| ● 在线   |   | ○ ○内原古社会科学基金项目<br>東自 一 四 × ○ 百万多项目 |        |                 |                     |                   |            |                 |         |          |            |   | 80.85         | kili                   |            |        |
| 搜索菜单 Q |   | ● ■ 研究类项目 申报组织   系统测试单位 *          |        |                 |                     |                   |            |                 |         |          | •          | ^ |               | II - III -             | 2+         |        |
| O 人员管理 |   |                                    |        | 申请人始<br>名       |                     |                   | 身份证明<br>码  |                 |         |          |            |   | <del>我分</del> | 添加时间                   | 操作         |        |
| O 项目申报 |   |                                    |        | 性别              | 男                   | •                 | 民族         | 请输入民族           |         | 出生日<br>期 | 2019-02-12 |   |               | 2022-01-20             | 项目详        | 10     |
|        |   |                                    |        | 行政职务            | 请输入行                | 亍政职务              | 专业职务       | 请输入专业职          | 傍       | 研究专<br>长 | 请输入研究专长    |   |               | 2022-01-17             | 项目讲        | 15     |
|        |   |                                    |        | 最后学历            | 请输入者                | 最后学历              | 最后学位       | 请输入最后学          | 位       |          |            |   |               | 14.00.09               | 1800Z      |        |
|        |   | `                                  |        | 工作单位            | 请输入]                | L作单位              | 手机         |                 |         |          |            |   |               | 15:22:03               | 项目详        | 55     |
|        |   |                                    |        | 通讯,地址           | <b>,地址</b> 请输入通讯录地址 |                   |            |                 |         |          |            |   |               | 2022-01-17<br>10:22:54 | 项目详<br>项目日 | 情<br>志 |
|        |   |                                    |        | 项目组属            | 项目组成员               |                   |            |                 |         |          |            |   | 0             | 2022-01-17<br>09:05:16 | 项目详        | 10     |
|        |   |                                    |        | 姓名              | 性别                  | 年龄 手机号            | 身份         | 证号              | 专职业务    | 工作       | 单位操        | 作 |               |                        |            |        |
|        |   |                                    |        |                 |                     |                   |            |                 |         |          |            |   |               |                        |            |        |
|        |   |                                    |        | 项目论             | 活页(                 | 采取匿名评审            | , 活页P      | 的容严谨透测          | 扇申请人称   | 和参与      | 人身份信息、工作   | 单 |               |                        |            |        |
|        |   |                                    |        | 位、申报            | 位)                  |                   |            |                 |         |          |            |   |               |                        |            |        |
|        |   |                                    |        | http://111.56.1 | 42.7/uploa          | ds/20220117/ed898 | 0c62c8432b | ef55c8d2ddd4b8f | fe5.pdf |          |            | _ | -             |                        |            |        |
|        |   |                                    |        |                 |                     |                   |            |                 |         |          |            |   |               |                        |            |        |